# How to Select OnlineOpen (Payment Covered by Institution or Funder) on Wiley Author Services

INITIATE

REVIEW

CONFIRMATION

### Step 1: Sign in

**OnlineOpen** is an open access option that allows you to share the final version of your article immediately on publication.

Visit our Institutional & Funder Payments page to find out what type of article publication charge (APC) coverage is available from your institution.

Once you have selected your affiliation, this will be verified later by your university/institution and Wiley.

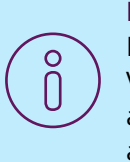

#### Please note:

For authors affiliated with a VSNU or KEMÖ institution, open access APCs will be covered at no additional cost to the institution

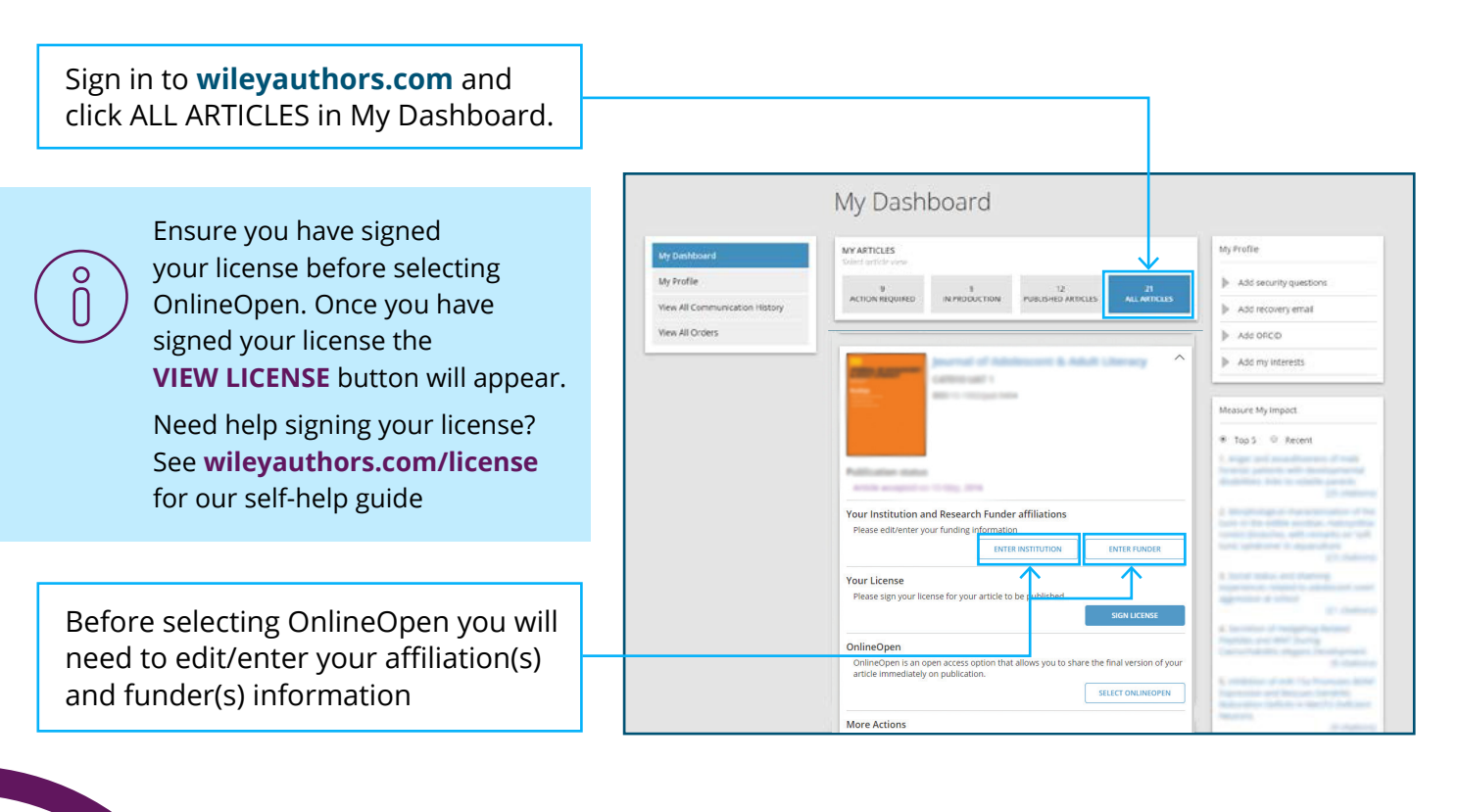

WILEY

## Step 2: Select Institution

| Article Affiliations                                                                                                    |                                                                                                    |
|----------------------------------------------------------------------------------------------------|----------------------------------------------------------------------------------------------------|
| And a second of Addressment & Address Literacy<br>Heating (and (addressment & Address Literacy<br>Heating (address)<br>Heating (address)                                                                                                    |                                                                                                    |
| Your OnlineOpen charges may be waived based your institution affiliations. In order to determine eligibility, we need to identify institution uniquely. We are using the Ringgold database for institutional information. Please ensure that all your institutions have been validated against the provided list. Select Institution NEW YORK UNIVERSITY |                                                                                                    |
| + ADD MORE INSTITUTIONS CANCEL                                                                                                    | If you have already provided your<br>affiliation(s) and funder(s) during<br>submission, these will automatically<br>be displayed here for your<br>confirmation.                                                                 |
| Article Affiliations                                                                                                    | <ul> <li>If not then start typing to search for your institution and select from the drop down or you may tick the box to say 'I have no affiliations'.</li> <li>Once you have added your affiliations click CONFIRM</li> </ul> |
| Recorded of Addressors & Addressors                                                                                                    |                                                                                                    |
| Your OnlineOpen charges may be waived based your institution affiliations. In order to determine eligibility, we need to identify institution uniquely. We are using the Ringgold database for institutional information. Please ensure that all your institutions have been validated against the provided list.  Select Institution                    | OIf you are an author organizing<br>payment see our guide on<br>Author Arranging Payment at<br>wileyauthors.com/onlineopen                                                                                                    |
| NEW YORK UNIVERSITY HEALTH CENTER<br>NEW YORK, UNIVERSITY HEALTH CENTER<br>NEW YORK, NY, United States of America<br>Corporate, INSTORG<br>NEW YORK UNIVERSITY LAW LIBRARY<br>NEW YORK, NY, United States of America<br>Academic, Academic/Libraries, INSTORG<br>NEW YORK UNIVERSITY NEUROSCIENCE INSTITUTE                                              |                                                                                                    |

#### Step 3: Select Funder

Start typing to search for your funder and select from the drop down or you may tick 'I have not received any funding'. If required you can add multiple funders at this stage

Enter your Grant Number and Grant Recipient if applicable. Grant Number is a required field. If you do not have a Grant Number, please enter "N/A".

Once you have entered all funder(s) and grant details, click CONFIRM

| member of the Charity Open Ad<br>your funding here.<br>Please note that a grant numbe<br>enter "N/A."<br>The following funding escapes: | cess Fund (such as Wellcome Trust), please ensure to in<br>r is a required field, if you do not have a grant number, | please            |
|----------------------------------------------------------------------------------------------------|----------------------------------------------------------------------------------------------------|-------------------|
| Select Funder                                                                                                    | I have not received the research in my article                                                                       | celved any fund   |
| Grant Number                                                                                                    | Enter Grant Number                                                                                                   | ove grant numb    |
|                                                                                                    |                                                                                                    |                   |
| Grant Recipient                                                                                                    | Select Recipient - Remo                                                                                              | ove grant recipie |
|                                                                                                    |                                                                                                    |                   |

#### Step 4: Select OnlineOpen

|                                                                                                    | Publication status<br>Article accepted on 15 May, 2016                                                                                                    |
|----------------------------------------------------------------------------------------------------|----------------------------------------------------------------------------------------------------|
|                                                                                                    | Your Institution and Research Funder affiliations Please edit/enter your funding information VIEW/EDIT INSTITUTION VIEW/EDIT FUNDER                                                                                                    |
|                                                                                                    | Your License Your license agreement has been reset. Please click "Sign License" to sign a new agreement. SIGN LICENSE                                                                                                    |
| Once you have confirmed your<br>affiliation(s) and funder(s) you can<br>then click <b>SELECT ONLINEOPEN</b> | OnlineOpen         OnlineOpen is an open access option that allows you to share the final version of your article immediately on publication. Wiley has an agreement with your institution, Radboud University, including Radboud UMC, to cover the open access article publication charges (APCs) for their affiliated authors. Visit our Institutional & Funder Payments page to find out what type of APC coverage is available from your institution.         Please note: For authors affiliated with a VSNU institution, open access APCs will be covered at no additional cost to the institution.         SELECT ONLINEOPEN |
|                                                                                                    | More Actions           EMAIL HISTORY         MAKE VIDEO ABSTRACT                                                                                                    |

The institution that you are requesting to cover the article publication charge should already be selected for you, but if not, use the drop down menu to search for and select your affiliated institution

| Institution Payment and Research Funding                                                                                                    | $\sim$ |
|----------------------------------------------------------------------------------------------------|--------|
| Are your open access article publication charges (APCs) covered by your Incomplete institution or funder?                                                                                                    | !      |
| l am affiliated with the following institution or funder and request that my open access fees ?<br>be covered.                                                                                                    | )      |
| Radboud University, including Radboud UN•                                                                                                    |        |
| Many institutions and funders have agreements with Wiley which allow them to help affiliated author<br>with article publication charges (APCs) through a Wiley Open Access Account. Use the Author<br>Compliance Tool to check if your institution has a Wiley Open Access Account.<br>Do not see your institution in this list? Click here to recommend a Wiley Open Access Account to your<br>institution. |        |
| You can edit your Affiliations and Research Funding details if needed.                                                                                                    |        |
| Edit Affiliations   Edit Research Funders                                                                                                    |        |
| CANCEL                                                                                                    | к      |

### Step 5: Contact Information

|                                                                                      | Contact Information                 | incomplete 🕐                           |
|--------------------------------------------------------------------------------------|-------------------------------------|----------------------------------------|
| Enter your contact address                                                           | Customer Full Name                  | + Use Address from Profile             |
| Addresses from profile                                                               | University/Organization/Institution | I don't have Institutional affiliation |
|                                                                                      | Department                          | Optional                               |
| Contact Address      Example Definer Via VITTORIO VENETO 121, BOMS, Ruma, DETET Raly | Street Address 1                    | Enter your street address              |
| Billing Address                                                                      | Street Address 2                    | Optional                               |
| CANCEL                                                                               | Country                             | Enter city you live                    |
|                                                                                      | State/Province                      | Optional                               |
| If applicable, click <b>Use Address</b>                                              | Zip/Postal Code                     | Enter postal code                      |
| address and click <b>SELECT</b> to import                                            | Phone Number                        | Enter phone number                     |
|                                                                                      | Email Address                       | Enter email address                    |
| Click <b>OK</b>                                                                      |                                     | ок                                     |

### Step 6: Ready to Save and Preview

| Click <b>OK</b> in each section to mark it as complete |                                          |
|--------------------------------------------------------|------------------------------------------|
|                                                        | Institution Payment and Research Funding |
| To submit your order, click<br>SAVE & PREVIEW          | Contact Information                      |
|                                                        | CANCEL SAVE FOR LATER SAVE & PREVIEW     |

| INITIATE > REVIEW | > | CONFIRMATION |
|-------------------|---|--------------|
|-------------------|---|--------------|

## Step 7: Review

| Institution Payment and Research Funding                                                                                                    | Contact Information                                                                                                    | EDIT | Check and <b>EDIT</b> details, if necessary, before confirming your order |
|----------------------------------------------------------------------------------------------------|----------------------------------------------------------------------------------------------------|------|---------------------------------------------------------------------------|
| Victorial Control Control Cont | Institution Payment and Research Funding                                                                                                    | EDIT |                                                                           |
|                                                                                                    | Anneste Constant<br>Anneste<br>Anneste<br>Annes |      |                                                                           |

### Step 8: Confirmation and Support

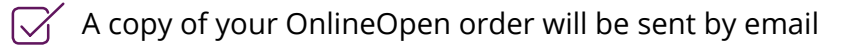

- A copy is available in My Dashboard
- Contact us for any help at wileyauthors.com/help
- Check out what other actions are waiting for you in My Dashboard

| e reach out to us at |
|----------------------|
|                      |
|                      |
|                      |
|                      |
|                      |